## **Conexão Wireless UNILA**

Como utilizar a nova rede:

A forma de autenticação desta rede se dá através do e-mail e senha institucional. Ao tentar conectar na rede, uma janela solicitando login e senha será aberta. Caso esta janela solicite o método de autenticação, lembre-se de marcar a opção PEAP. Caso também no momento da conexão uma janela pedindo confirmação de certificados for exibida, aceite/confirme. Segue abaixo uma demostração de conexão através de alguns sistemas operacionais.

## Ubuntu:

| 8 <b>8</b> 8 | utenticação necessária                                                                 | ı na rede Wi-Fi                              |                                                                            |                   |     |                                   |          |
|--------------|----------------------------------------------------------------------------------------|----------------------------------------------|----------------------------------------------------------------------------|-------------------|-----|-----------------------------------|----------|
| 6            | Autenticação nece                                                                      | essária na rede Wi-Fi                        |                                                                            |                   |     |                                   |          |
| ÷            | Senhas ou chaves de criptografia são necessárias para acessar a rede Wi-Fi<br>"UNILA". |                                              |                                                                            |                   |     |                                   |          |
|              | Autenticação:                                                                          | EAP Protegido (PEAP)                         |                                                                            |                   |     |                                   |          |
|              | Identidade anônima:                                                                    |                                              |                                                                            |                   |     | A . 1                             | • 1      |
|              | Certificado CA:                                                                        | (Nenhum)                                     |                                                                            |                   | -   | Andro                             |          |
|              | Versão do PEAP:                                                                        | Automático                                   | •                                                                          |                   | 14  |                                   |          |
|              | Autenticação interna:                                                                  | MSCHAPv2                                     | •                                                                          |                   | •   | UNILA                             |          |
|              | Nome de usuário:                                                                       | nome.sobrenome                               |                                                                            |                   |     | Segurança                         |          |
|              | Senha:                                                                                 | ••••••                                       |                                                                            |                   | - 1 | 802.1x EAP                        |          |
|              |                                                                                        | 🗍 Pedir esta senha todas                     | as vezes                                                                   |                   |     | PEAP                              |          |
|              |                                                                                        | Mostrar senha                                |                                                                            |                   |     | Autenticação da Fase 2            | -        |
|              |                                                                                        |                                              | Cancelar                                                                   | Conectar          |     | Nenhum                            |          |
|              |                                                                                        | Fedora:                                      |                                                                            |                   |     | Certificado CA<br>(não especifica | do)      |
|              |                                                                                        |                                              |                                                                            |                   |     | Identidade                        |          |
|              | Autenticação nece                                                                      | essária na rede Wi–Fi                        |                                                                            |                   |     | nome.sobrenome                    |          |
|              | Senhas ou chaves de criptografia são necessárias para acessar a rede Wi-Fi "UNILA".    |                                              |                                                                            |                   |     | Identidade anônima                |          |
|              | Wi-Fi <u>s</u> ecurity:                                                                | WPA & WPA2 e                                 | mpresas 🔻                                                                  |                   | - 8 | Senha                             |          |
|              | Authentication:                                                                        | EAP protegido (                              | PEAP) 🔻                                                                    |                   |     | •••••                             |          |
|              | Anony <u>m</u> ous identity:                                                           |                                              |                                                                            |                   |     | Conceler                          | Conceter |
|              | CA certificate:                                                                        | (Nenhum)                                     | <u>ے</u>                                                                   |                   | Ł   | Cancelar                          | Conectar |
|              |                                                                                        | 🗹 No CA certific                             | ate is <u>r</u> equired                                                    |                   |     |                                   |          |
|              | PEAP version:                                                                          | Automático                                   | •                                                                          |                   |     |                                   |          |
|              | Inner authentication:                                                                  | MSCHAPv2                                     | •                                                                          |                   |     |                                   |          |
|              | <u>U</u> sername:                                                                      | nome.sobrenom                                | e                                                                          |                   |     |                                   |          |
|              | Password:                                                                              | ••••••                                       | ••••• 3                                                                    |                   |     |                                   |          |
|              |                                                                                        | <u>P</u> edir esta ser <u>M</u> ostrar senha | <ul> <li>Pedir esta senha todas as vezes</li> <li>Mostrar senha</li> </ul> |                   |     |                                   |          |
|              |                                                                                        |                                              | Cancelar                                                                   | C <u>o</u> nectar |     |                                   |          |

Os únicos sistemas operacionais que necessitam uma configuração adicional para poderem utilizar a nova rede são: Windows VISTA/7. Para utilizar a rede nestes sistemas, faça a seguinte configuração:

Painel de controle> Central de Rede e compartilhamento> Gerenciar Redes Sem Fio> Adicionar > Criar um Perfil de rede manualmente. Na janela aberta, configure os campos da seguinte forma:

- Nome da rede: UNILA
- Tipo de segurança: WPA2-Enterprise
- Marque a opção: Iniciar esta conexão automaticamente.

## Avançar> Alterar configurações de conexão>

Aba Segurança> Configurações> Desmarcar a opção 'Validar certificado do servidor' e clicar em Configurar> Desmarcar a opção 'Usar automaticamente meu nome e senha...' e clicar em OK> Clique em OK novamente> Mais uma vez em OK> Fechar.

| VILA Propriedades de Rec | de Sem Fio 🛛 💽                           | Propriedades EAP Protegidas                                                                                                    | <b>e</b>     |
|--------------------------|------------------------------------------|----------------------------------------------------------------------------------------------------|--------------|
| Conevão Segurança        |                                          | Ao conectar:                                                                                                    |              |
|                          |                                          | Validar certificado do servidor                                                                                                    |              |
|                          |                                          | Conectar-se a estes servidores:                                                                                                    |              |
| Tipo de segurança:       | WPA2-Enterprise 👻                        |                                                                                                    |              |
| Too do minte and too     |                                          |                                                                                                    |              |
| lipo de criptografia:    | AES                                      | Autoridades de certificação raiz confiáveis;                                                                                                    |              |
|                          |                                          | AddTrust External CA Root                                                                                                    | <u>_</u>     |
|                          |                                          | Baltimore CyberTrust Root                                                                                                    | E            |
|                          | 1 1 1 1 1 1 1 1 1 1 1 1 1 1 1 1 1 1 1    | Class 3 Public Primary Certification Authority     DigiCert Assured ID Root CA                                                                                         |              |
| Escolha um método de au  | tenticação de rede:                      | DigiCert Global Root CA                                                                                                    |              |
| Microsoft: EAP protegido | (PEAP) <ul> <li>Configurações</li> </ul> | DigiCert High Assurance EV Root CA                                                                                                    |              |
| I ombrar minbag grada    |                                          | Equifax Secure Certificate Authority                                                                                                    | -            |
| sempre que fizer logo    | n                                        | · · · · · · · · · · · · · · · · · · ·                                                                                                    | 1 F          |
|                          |                                          | ✓ <u>A</u> tivar Reconexão Rápida Impor Proteção de Acesso à Rede Desconectar se o servidor não tiver <u>T</u> LV com ligação de o Habilitar Privacidade de Identidade | criptografia |
|                          | OK Cancelar                              | ОК                                                                                                    | Cancelar     |
|                          | Propriedades de EAP M                    | SCHAPv2                                                                                                    |              |
|                          | Ao conectar-se:                          |                                                                                                    |              |
|                          | Usar automaticame<br>Jogon do Windows    | ente meu nome e senha de<br>(e o domínio, se houver).                                                                                                    |              |
|                          | ОК                                       | Cancelar                                                                                                    |              |

Feito isso seu login e senha serão solicitados, basta inseri-los e sua conexão será efetuada. Caso não seja solicitado o login e senha, reinicie o seu computador e apenas faça a conexão na rede, pois as configurações feitas já estarão salvas. Se a conexão não obtiver êxito, revise todos os passos.

Lembrando que essa rede é para utilização pessoal. Caso você seja servidor e sua máquina esteja conectada em alguma das redes wireless citadas acima, você não terá acesso aos serviços administrativos como pasta compartilhada e impressora, solicite então a equipe de TI que sua máquina seja configurada na rede wireless administrativa de sua unidade.